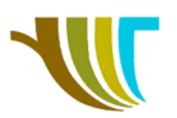

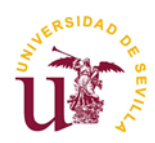

# PRÁCTICAS DE GEOMÁTICA

## Prácticas 19:

#### Objetivos de la práctica:

- 1. Utilizar herramientas de señalización y selección.
- 2. Aprender a seleccionar elementos de una capa por localización.
- 3. Extraer información de la tabla de atributos de una capa para asignarla a otra con la que comparte ubicación espacial.
- 4. Opciones de representación de la nueva información generada.

Crear la carpeta "PRACTICA\_19" en "C:\" y dentro de "PRACTICA\_19" TRES más, llamadas "A", "B" y "C". dentro de cada una de estas carpetas generaremos dos: "DATOS" y "RESULTADOS".

#### 1ª PARTE (A): Herramientas de señalización y selección por atributos.

Se adjunta fichero comprimido en el siguiente <u>enlace</u>, que pertenece a un municipio. Descomprimir dentro de la carpeta "C:\PRACTICA\_19\A\DATOS".

- a) ¿En qué proyección se encuentra dicho fichero y que tipo de fichero es? Indica la proyección en código EPSG.
- b) ¿De qué municipio se trata?

c) ¿Cuantas parcelas de tipo R y con superficie entre 20 y 25 hectáreas ambas inclusive hay en el municipio? Guarda la selección en "C:\PRACTICA\_19\A\RESULTADOS" como "Parcela\_R\_20-25ha.shp".

d) De las parcelas seleccionadas anteriormente, ¿cuál es la referencia catastral de la que se encuentra más al sur?

e) Indica de la parcela anterior su uso principal.

GUARDA EL PROYECTO COMO "PRACTICA\_19A" DENTRO DE LA CARPETA C:\PRACTICA\_19\A.

#### 2ª PARTE (B): Seleccionar registros y unir atributos por localización.

- Descarga desde el centro de descargas del <u>CNIG</u> los límites municipales, provinciales y autonómicos que se encuentran en el fichero "lineas\_limite.zip".
   (Por si hubiese problemas en la descarga, parte de los ficheros contenidos en este comprimido se encuentran también en el siguiente <u>enlace</u>).
- Descarga el archivo "Mapa\_Huertos\_Urbanos\_Andalucía.kml" desde este enlace.
- Descomprime el archivo dentro de la carpeta "PRACTICA\_19\B\DATOS".
- Comprueba que en dicho fichero descomprimido se encuentran los ficheros:
  - "recintos\_provinciales\_inspire\_peninbal\_etrs89.shp",
  - "recintos\_municipales\_inspire\_peninbal\_etrs89.shp" y
  - "Mapa\_Huertos\_Urbanos\_Andalucía.kml".

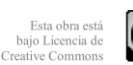

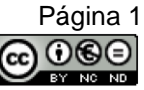

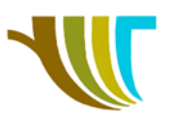

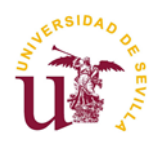

- Crea un proyecto con el nombre PRACTICA\_19B, asígnale el EPSG 25830 y guárdalo en "C:\PRACTICA\_19\B".
- Añade el fichero "recintos\_provinciales\_inspire\_peninbal\_etrs89.shp".
- Selecciona la provincia de Sevilla y expórtala a la carpeta "C:\PRACTICA\_19\B\RESULTADOS" con el nombre "SEVILLA\_25830.shp", en el SRC del proyecto (que es el 25830).
- Añade el fichero "recintos\_municipales\_inspire\_peninbal\_etrs89.shp".
- De la capa anterior, selecciona únicamente los municipios que pertenecen a la provincia de Sevilla y expórtalos a la carpeta "B\RESULTADOS" con el nombre "MUNICIPIOS\_SEVILLA\_25830.shp".
- Añade el fichero "Mapa\_Huertos\_Urbanos\_Andalucía.kml", importando solamente los puntos.
- Selecciona los huertos que se encuentran dentro de la provincia de Sevilla y expórtalos a la carpeta "C:\PRACTICA\_19\B\RESULTADOS" con el nombre "HUERTOS\_SEVILLA\_25830.shp".
- Comprueba el sistema de coordenadas de todas las capas generadas.

A continuación, harás una SELECCIÓN POR LOCALIZACIÓN para encontrar todos los municipios de la provincia de Sevilla que tienen huertos.

Para ello busca dicho comando en la "**Caja de herramientas de Procesos**". Lo ejecutas y ajusta todos los valores como se muestran en la siguiente imagen:

| Parametros        | Registro                          |        |
|-------------------|-----------------------------------|--------|
| Seleccionar obje  | etos de                           |        |
|                   | DS_SEVILLA_25830 [EPSG:25830] -   |        |
| Donde los objet   | os (predicado geométrico)         |        |
| ✓ intersecan      | tocan                             | 1      |
| contienen         | solapan                           | 144355 |
| inconexo          | están dentro                      |        |
| igual             | cruzan                            |        |
| Comparando co     | n los objetos de                  |        |
| ° HUERTOS_        | _SEVILLA_25830 [EPSG:25830] 🔹 🕻 🔧 |        |
| Objetos sele      | eccionados solamente              |        |
| Modificar la sele | cción actual por                  |        |

Obteniendo como resultado lo que se muestra en esta vista parcial:

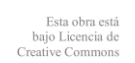

Página 2

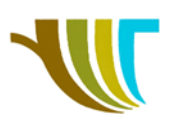

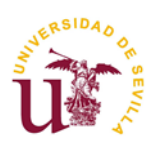

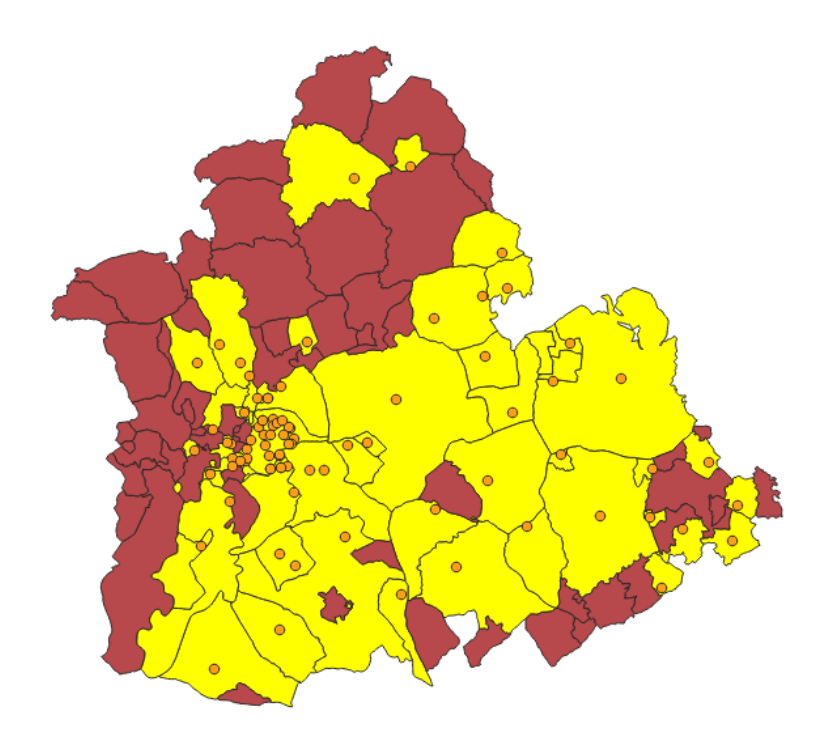

¿Cuántos municipios se han seleccionado?

 Exporta los elementos seleccionados a un fichero llamado "MUNICIPIOS\_SEVILLA\_ConH\_25830.shp" y guárdalo en la carpeta "B\RESULTADOS" en el mismo sistema de coordenadas del proyecto actual.

Para un estudio completo, sería necesario descargar todas las parcelas catastrales urbanas de todos los municipios con huertos de la provincia de Sevilla. Para simplificar lo que pretendemos mostrar vamos a utilizar nada más que un municipio, el de Sevilla.

En la página oficial de Catastro (<u>https://www.sedecatastro.gob.es/</u>) descargamos la cartografía urbana sin historia y también la rústica sin historia del término municipal de Sevilla.

Para descargar dicha información es necesario tener instalado en el ordenador el certificado digital, por lo que, en previsión de que no lo tengas, hemos ubicado la información en una carpeta en el siguiente <u>enlace</u>.

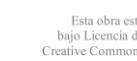

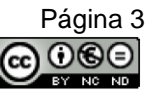

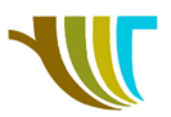

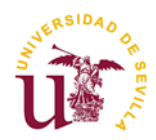

- Cargar los ficheros SEVILLA\_URBANA.shp y SEVILLA\_RUSTICA.shp.
- Las capas SEVILLA\_URBANA y SEVILLA\_RUSTICA tienen la misma estructura de datos, con los mismos campos. Esto hace posible la unión de ambas capas en una sola. El único problema lo plantearán las posibles parcelas repetidas. Estas son las de tipo "X" y son las que tendremos que eliminar.
- Para poder tener una capa en la que no aparezcan las parcelas de tipo "X" podemos hacer una selección de objetos por expresión con los siguientes parámetros:

Q SEVILLA\_RUSTICA — Select by Expression

| Expresión | Editor de funcio | nes |
|-----------|------------------|-----|
|           |                  |     |
| "TIPO"    | IS NOT '         | X ' |

• El resultado será el siguiente:

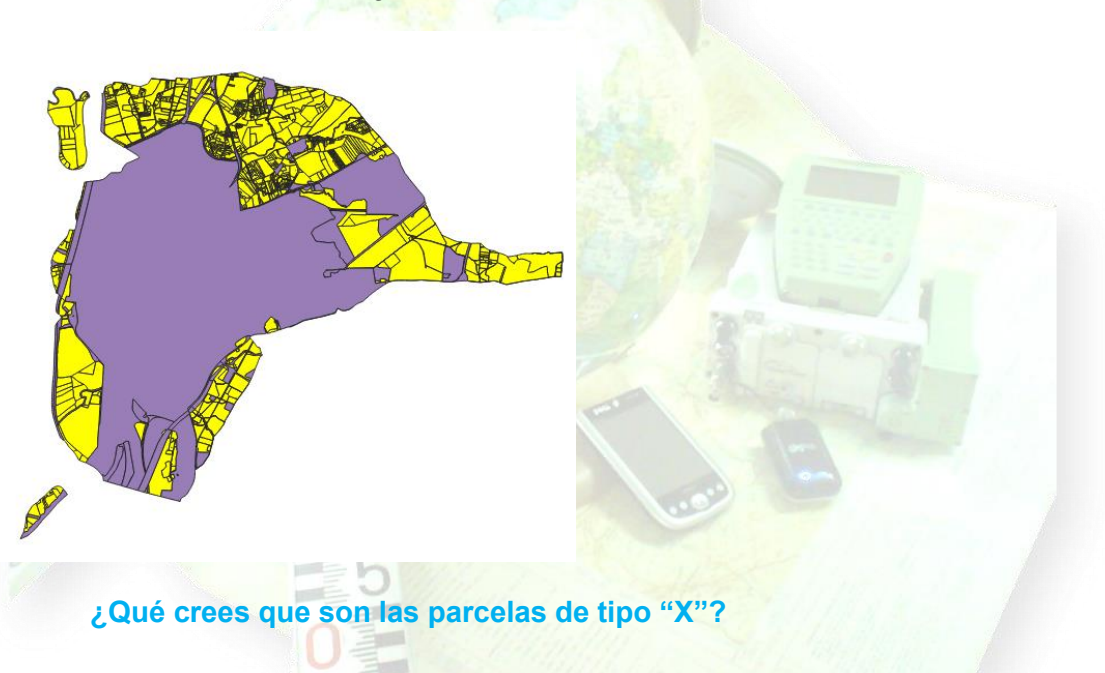

• Elegimos la opción de EXPORTAR - GUARDAR OBJETOS SELECCIONADOS COMO... y la guardamos como SEVILLA\_RUSTICA\_SinX.shp, asegurándonos de que se carga en el proyecto.

| 🔇 Guardar capa ve | ctorial como                                         | $\times$ |
|-------------------|------------------------------------------------------|----------|
| Formato           | Archivo shape de ESRI                                | -        |
| Nombre de archivo | C:/PRACTICA_19/B/RESULTADOS\SEVILLA_RUSTICA_SinX.shp | ]        |
| Nombre de la capa |                                                      |          |
| SRC               | EPSG: 25830 - ETRS89 / UTM zone 30N                  | 1        |

R. Martínez-Álvarez C. Marín-Buzón

Esta obra o bajo Licencia Creative Comm

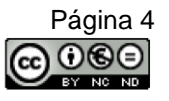

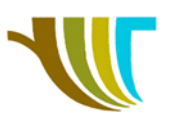

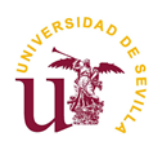

• Utilizando el comando "Combinar capas vectoriales" de la "Caja de herramientas de Procesos", combínalas en una capa llamada "CATASTRO\_SEVILLA\_25830.shp" y guárdala en su carpeta RESULTADOS.

#### 🔇 Combinar capas vectoriales

| Parámetros       | Registro                                        |   |
|------------------|-------------------------------------------------|---|
| Capas de entrac  | da                                              |   |
| 2 inputs selecte | ed 📃                                            | ) |
| SRC de destino   | [opcional]                                      |   |
| Project CRS: EF  | PSG:25830 - ETRS89 / UTM zone 30N 🔹 🛛           | 2 |
| Combinado        |                                                 |   |
| CA_19/B/RESU     | JLTADOS/CATASTRO_SEVILLA_25830.shp 🟼            |   |
| ✓ Abrir el arch  | nivo de salida después de ejecutar el algoritmo |   |

• Seleccionamos ahora los huertos que se encuentran en el término municipal de Sevilla, utilizando una selección por localización:

#### 🔇 Seleccionar por localización

| Parámetros Registro                        |                          |
|--------------------------------------------|--------------------------|
| Seleccionar objetos de                     |                          |
| * HUERTOS_SEVILLA_25830 [EPSG:25830]       |                          |
| Donde los objetos (predicado geométrico)   | S Particular Contraction |
| ✓ intersecan 🔄 tocan                       |                          |
| contienen solapan                          |                          |
| inconexo están dentro                      |                          |
| igual cruzan                               |                          |
| Comparando con los objetos de              |                          |
| CATASTRO_SEVILLA_25830 [EPSG:25830 🕶 🕼 🔧 📖 |                          |
| Objetos seleccionados solamente            |                          |
| Modificar la selección actual por          |                          |
| creando una nueva selección 💌              |                          |

• Exportamos el resultado de la selección a la capa HUERTOS\_TM\_SEVILLA\_25830.shp:

| 🔇 Guardar capa ve | ctorial como                                             | > | × |
|-------------------|----------------------------------------------------------|---|---|
|                   |                                                          |   |   |
| Formato           | Archivo shape de ESRI                                    | • |   |
| Nombre de archivo | C:/PRACTICA_19/B/RESULTADOS/HUERTOS_TM_SEVILLA_25830.shp |   |   |
| Nombre de la capa |                                                          |   |   |
| SRC               | EPSG:25830 - ETRS89 / UTM zone 30N                       | • |   |

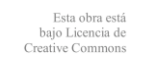

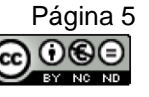

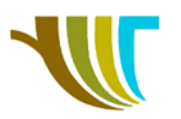

AL ...

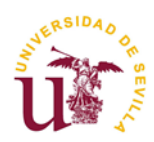

• En la "Caja de herramientas de Procesos" busca un comando llamado "Unir atributos por localización", ejecútalo y ajusta todos los valores como se muestran en la siguiente imagen:

| Parametros      | Registro             |                        |                 |          |                                                                                                    |       |          |
|-----------------|----------------------|------------------------|-----------------|----------|----------------------------------------------------------------------------------------------------|-------|----------|
| Capa base       |                      |                        |                 |          |                                                                                                    |       |          |
| HUERTOS         | _TM_SEVILLA_258      | 330 [EPSG: 25830]      | •               | C7 '     | ≫                                                                                                    |       |          |
| Objetos se      | leccionados solame   | ante                   |                 |          | *                                                                                                    |       |          |
|                 | eccionados solame    | 1102                   |                 |          |                                                                                                    |       | MAPA     |
| опії сара       |                      |                        |                 | -        | O     O     O |       | DELEGAC  |
| CATASTR         | O_SEVILLA_25830      | [EPSG:25830]           | -               | C)       | ×                                                                                                    |       |          |
| Objetos se      | leccionados solame   | ente                   |                 |          |                                                                                                    |       | HOJA     |
| Dradicada para  | nétrice              |                        |                 |          |                                                                                                    |       | TIPO     |
| Predicado geor  | netrico              |                        |                 |          |                                                                                                    |       | PARCELA  |
| ✓ interseca     | solapa               |                        |                 |          |                                                                                                    | _     | COORX    |
| contiene        | dentro               |                        |                 |          |                                                                                                    |       | VIA      |
| iguala          | cruza                |                        |                 |          |                                                                                                    |       | NUMERO   |
|                 |                      |                        |                 |          |                                                                                                    |       | NUMERO   |
| toca            |                      |                        |                 |          |                                                                                                    |       |          |
| Campos a añad   | lir (dejar vacío par | a usar todos los camp  | oos) [opcional] |          |                                                                                                    |       | FECHAAI  |
| 2 options sele  | ted                  |                        |                 |          |                                                                                                    |       | FECHAB/  |
| Tipo de unión   |                      |                        |                 |          |                                                                                                    | _     |          |
| Crear objeto    | enarado nara cad     | a obieto coincidente ( | (uno a muchos)  |          | -                                                                                                    |       | PCAT2    |
|                 |                      | a cojato comportita (  | (and a macros)  |          |                                                                                                    |       | EJERCICI |
| Descartar i     | egistros que no se   | pudieron unir          |                 |          |                                                                                                    |       | NUM_EX   |
| Prefijo de camp | o unido [opcional]   |                        |                 |          |                                                                                                    | ×,    | REFCAT   |
|                 |                      |                        |                 |          |                                                                                                    | Ē     | layer    |
| Capa unida for  | cionall              |                        |                 |          |                                                                                                    |       | path     |
| C:/PRACTIC      | A 19/B/RESULTA       | ADOS/HUERTOS T         | M SEVILLA RC :  | 25830.sh | p                                                                                                    |       |          |
| ✓ Abrir el arc  | hivo de salida desr  | oués de ejecutar el al | poritmo         |          |                                                                                                    |       |          |
|                 |                      | 1/100                  | 100             |          |                                                                                                    |       |          |
|                 |                      | 5                      |                 |          |                                                                                                    |       |          |
|                 | esta                 | operación              | tendrem         | nos      | una                                                                                                    | capa  | llam     |
| inalizada       | TMOTH                | ILLA RC 25             | 830" que (      | conter   | ndrá dos                                                                                                    |       | e cam    |
| INALIZADA       |                      |                        | usu que l       | Joniel   |                                                                                                    | nuevu | Juan     |
| INAIIZADA       |                      |                        | In manual       | ate at   |                                                                                                    |       |          |

SI NO LO HAS HECHO YA, GUARDA EL PROYECTO COMO "PRACTICA\_19B" DENTRO DE LA CARPETA "C:\PRACTICA\_19\B".

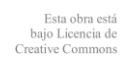

Página 6

080

(cc)

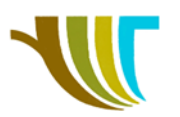

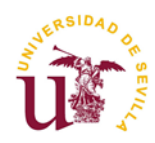

### 3ª PARTE (C): Generar nuevos campos por localización.

Pretendemos asignar ahora a cada término municipal de la provincia de Sevilla el número de huertos con los que cuenta cada uno de ellos, almacenando ese valor en un nuevo campo.

- Copia y pega dentro de la carpeta "C:\PRACTICA\_19\C\DATOS" las capas MUNICIPIOS\_SEVILLA\_25830.shp y HUERTOS\_SEVILLA\_25830.shp del apartado anterior o bájate los datos desde el siguiente <u>enlace</u>.
- En la "Caja de herramientas de Procesos" busca un comando llamado "∑ Unir atributos por localización (resumen)", ejecútalo y ajusta todos los valores como se muestra en las siguientes imágenes:

| Parámetros      | Registro                                |                           |                                 |                               |
|-----------------|-----------------------------------------|---------------------------|---------------------------------|-------------------------------|
| Base layer      |                                         |                           |                                 |                               |
|                 | DS_SEVILLA_25830 [EPSG:25830]           | - 🗘 🔧 🗔                   |                                 |                               |
| Objetos sel     | ccionados solamente                     |                           |                                 |                               |
| Unir capa       |                                         |                           | Parametros Registro             |                               |
| HUERTOS         | SEVILLA 25830 [EPSG:25830]              | - 🖒 🔍 🗔                   | Campos a resumir (dejar vacío p | oara usar todos los campos)   |
| Objetos sel     | uccionados solamente                    |                           | ✓ Name                          | Seleccionar todo              |
|                 |                                         |                           | descriptio                      |                               |
| Predicado geon  | étrico                                  |                           | timestamp                       | Limpiar selección             |
| ✓ interseca     | solapa                                  |                           | end                             | Alternar selección            |
| contiene        | dentro                                  |                           | altitudeMo                      |                               |
|                 |                                         |                           | tessellate                      | Aceptar                       |
| iguala          | cruza                                   |                           | extrude                         |                               |
| toca            |                                         |                           | visibility                      |                               |
| Campos a resur  | iir (dejar vacío para usar todos los ca | mpos) [opcional]          | icon                            |                               |
| 1 options selec | ed                                      |                           | Time Ja ku                      |                               |
| Resúmenes a c   | lcular (dejar vacío para usar todos lo  | s disponibles) [opcional] |                                 |                               |
| 1 options selec | ed                                      |                           | Parámetros Registro             |                               |
| Decorter r      | oistros que po se pudieron unir         |                           | Resúmenes a calcular (deiar v   | acío para usar todos los disp |
| Descartari      | gist os que no se publición unin        |                           |                                 |                               |
| Capa unida      |                                         |                           | ▼ Número                        | Seleccionar                   |
| 19/C/RESULT     | ADOS/MUNICIPIOS_SEVILLA_CH              | l_25830.shp 🖾 🛄           | único                           |                               |
| ✓ Abrir el ard  | ivo de salida después de ejecutar el a  | algoritmo                 | min                             | Limpiar sele                  |
|                 |                                         |                           | intervalo                       | Alternar sel                  |
|                 |                                         |                           | suma                            |                               |
|                 |                                         |                           | media                           | Acepta                        |
|                 |                                         |                           | mediana                         |                               |
|                 |                                         |                           | desvect                         |                               |

Finalmente, pulsa en "Ejecutar".

Como resultado, se genera una capa, llamada "**MUNICIPIOS\_SEVILLA\_CH\_25830**" a la que se le habrá añadido un campo adicional, denominado "**Name\_count**" que contiene el número de huertos que tiene cada municipio.

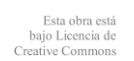

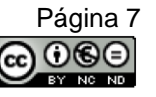

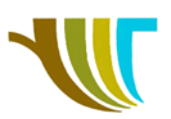

· III · · · · · · · · · · · ·

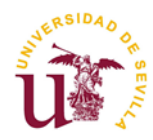

#### Q MUNICIPIOS\_SEVILLA\_CH\_25830— Objetos Totales: 106, Filtrados: 106, Seleccionados: 0

| 1 | 7 6 | 2 1 | - | <b>≻</b> 🚯 |  | ۽ 🗗 |  |  | 7 🔳 | s. | Ç |  |  | I |  | - |  | 0 |
|---|-----|-----|---|------------|--|-----|--|--|-----|----|---|--|--|---|--|---|--|---|
|---|-----|-----|---|------------|--|-----|--|--|-----|----|---|--|--|---|--|---|--|---|

|   | INSPIREID     | COUNTRY | NATLEV          | NATLEVNAME | NATCODE     | NAMEUNIT         | CODNUT1 | CODNUT2 | CODNUT3 | Name_count | Ŧ  |
|---|---------------|---------|-----------------|------------|-------------|------------------|---------|---------|---------|------------|----|
| 1 | ES.IGN.BDDAE  | ES      | https://inspire | Municipio  | 34014141091 | Sevilla          | ES6     | ES61    | ES618   | 2          | 20 |
| 2 | ES.IGN.BDDAE  | ES      | https://inspire | Municipio  | 34014141038 | Dos Hermanas     | ES6     | ES61    | ES618   |            | 6  |
| 3 | ES.IGN.BDDAE  | ES      | https://inspire | Municipio  | 34014141049 | Guillena         | ES6     | ES61    | ES618   |            | 3  |
| 4 | ES.IGN.BDDAE  | ES      | https://inspire | Municipio  | 34014141059 | Mairena del Alj  | ES6     | ES61    | ES618   |            | 3  |
| 5 | ES.IGN.BDDAE  | ES      | https://inspire | Municipio  | 34014141081 | La Rinconada     | ES6     | ES61    | ES618   |            | 3  |
| 5 | ES.IGN.BDDAE  | ES      | https://inspire | Municipio  | 34014141004 | AlcalÃ; de Gua   | ES6     | ES61    | ES618   |            | 2  |
| 7 | ES.IGN.BDDAE  | ES      | https://inspire | Municipio  | 34014141044 | Gelves           | ES6     | ES61    | ES618   |            | 2  |
| 3 | ES.IGN.BDDAE  | ES      | https://inspire | Municipio  | 34014141055 | Lora del RÃo     | ES6     | ES61    | ES618   |            | 2  |
| • | EC IGNI PDDAE | EC      | https://inchico | Municipio  | 24014141060 | Los Dalacios y V | ECE     | EC61    | ECA10   |            | 2  |

Si ordenamos ese campo de menor a mayor, observaremos que existen varios registros sin valor (*NULL*).

Para evitar problemas con dichos registros vamos a activar la calculadora de campos y realizamos los siguientes ajustes:

| V Crear un campo nuevo                                                                                                    | Actualizar campo existente                                                                                                    |
|----------------------------------------------------------------------------------------------------|----------------------------------------------------------------------------------------------------|
| Crear campo virtual Nombre del campo de salida N_HUERTOS Tipo del campo de salida Número entero (entero) Longitud del campo de salida 10 Precisión Extresión Editor de funciones | ▼                                                                                                    |
| Expression       Expression         Coalesce       "Name_count" , 0)         = + - / * ^    ( ) 'v'         Obieto espacial       Municipio                                      | Puscar     Mostrar ayuda     función coalesce     cadena     Archivos y rutas     Cadena     Campos y valores     NULL     abc INSPIREID     abc COUNTRY     abc NATLEVNAME     abc NATLEVNAME     abc NATEVNAME     abc CODNUT1     abc CODNUT2     abc CODNUT2     abc CODNUT3     123 Name_count     Coalesce (NULO, 2, 3) -2     coalesce (NULO, 2, 3) -2     coalesce (NULO, 2, 3) -2     coalesce (NULO, 2, 3) -2     coalesce (NULO, 2, 3) -2     coalesce (NULO, 3*2) -7     coalesce (NULO, 3*2) -7     coalesce (NULO, 3*2) -7     coalesce (NULO, 2, 3) -2     coalesce (NULO, 2, 3) -2     coalesce (NULO, 2, 3) -2     coalesce (NULO, 2, 3) -2     coalesce (NULO, 3*2) -7     coalesce (NULO, 3*2) -7     coalesce (T, NULO, 3*2) -7     coalesce (T, NULO, 3*2) -7     coale |

Como resultado, obtenemos un nuevo campo, llamado "N\_HUERTOS", que contiene la misma información que "Name\_count", con la salvedad de que los valores "NULL" ahora valen "0".

R. Martínez-Álvarez C. Marín-Buzón

Esta obra está bajo Licencia de Creative Commons

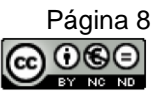

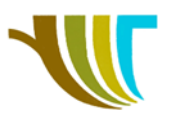

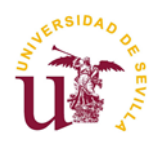

Una vez comprobado que el nuevo campo se ha generado correctamente, es conveniente eliminar el campo "Name\_count", empleando el comando "Borrar campo" 

Ahora vamos a utilizar nuevamente la calculadora de campos para calcular la superficie de cada término municipal, expresada en km<sup>2</sup>. Para ello, activamos la calculadora de campos y realizamos los siguientes ajustes:

|                                                                                                    | spaciales seleccionados                                                                                                    |                                                                                       | _                                                                                                    |                                                                                                    |
|----------------------------------------------------------------------------------------------------|----------------------------------------------------------------------------------------------------|---------------------------------------------------------------------------------------|----------------------------------------------------------------------------------------------------|----------------------------------------------------------------------------------------------------|
| Crear un campo nuevo                                                                                                    |                                                                                                    |                                                                                       | Actualizar campo                                                                                                    | existente                                                                                                    |
| Crear campo virtual                                                                                                    |                                                                                                    |                                                                                       |                                                                                                    |                                                                                                    |
| Nombre del campo de salida                                                                                                    | KM2                                                                                                    |                                                                                       |                                                                                                    |                                                                                                    |
| Tipo del campo de salida                                                                                                    | Número decimal (real)                                                                                                    | •                                                                                     |                                                                                                    |                                                                                                    |
| Longitud del campo de salida                                                                                                    | 10 Precisión 3                                                                                                    | \$                                                                                    |                                                                                                    |                                                                                                    |
| Expresión Editor de fun                                                                                                    | ciones                                                                                                    |                                                                                       |                                                                                                    |                                                                                                    |
| D 🗟 🛛 💼 🕹 .                                                                                                    | 1                                                                                                    | Q Busca                                                                               | r Mostrar ayuda                                                                                                    | función \$area                                                                                                    |
| \$area /1000000                                                                                                    |                                                                                                    | Caden     Camp     Capas     Color     Concc     Condi     Conve     Fecha     Generi | a  os y valores de mapa ordancia aproxim cionales rsiones y Hora al                                                                                                    | Devuelve el área del objeto actual. El área<br>calculada por esta función respeta tanto la<br>configuración del elipsoide del proyecto actu<br>como la de las unidades de área. Por ejemplo<br>se ha establecido un elipsoide para el proyect<br>entonces el área calculada será elipsoidal y si<br>se ha establecido ningún elipsoide, entonces<br>área calculada será planimétrica. |
| = + - / *                                                                                                    |                                                                                                    | ▼ Geom                                                                                | etría                                                                                                    | Sintaxis                                                                                                    |
|                                                                                                    |                                                                                                    | an                                                                                    | gle_at_vertex                                                                                                    | \$area                                                                                                    |
| Desidential A 070044045                                                                                                    |                                                                                                    | Sa                                                                                    | rea                                                                                                    | Ejemplos                                                                                                    |
| Siguiendo un<br>'huertos/km²", d                                                                                                    | procedimiento<br>de cada munic                                                                                                    | o simila<br>cipio:                                                                    | ar, vamos                                                                                                    | a calcular la "densidad"                                                                                                    |
| Siguiendo un<br>'huertos/km²", o<br>MUNICIPIOS_SEVILLA_C                                                                                                    | procedimiento<br>de cada munic                                                                                                    | o simila<br>cipio:                                                                    | ar, vamos                                                                                                    | a calcular la "densidad"                                                                                                    |
| Siguiendo un<br>'huertos/km²", d<br>Q MUNICIPIOS_SEVILLA (<br>Actualizar sólo 0 objetos d                                                                                                    | procedimiento<br>de cada munic<br>CH_25830 — Field Calculat<br>espaciales seleccionados                                                                                               | o simila<br>cipio:                                                                    | ar, vamos                                                                                                    | a calcular la "densidad"                                                                                                    |
| Siguiendo un<br>huertos/km²",<br>MUNICIPIOS_SEVILLA_C<br>Actualizar sólo 0 objetos u<br>Crear un campo nuev                                                                                                    | procedimiento<br>de cada munic<br>CH_25830 — Field Calculat<br>espaciales seleccionados                                                                                               | o simila<br>cipio:<br>                                                                | ar, vamos                                                                                                    | a calcular la "densidad"                                                                                                    |
| Siguiendo un<br>huertos/km²", a<br>MUNICIPIOS_SEVILLA_C<br>Actualizar sólo 0 objetos<br>Crear un campo nuev<br>Crear campo virtual                                                                                                    | procedimiento<br>de cada munic<br>CH_25830 — Field Calculat<br>espaciales seleccionados                                                                                               | o simila<br>cipio:                                                                    | ar, vamos                                                                                                    | a calcular la "densidad"                                                                                                    |
| Siguiendo un<br>'huertos/km <sup>2</sup> ", d<br>MUNICIPIOS_SEVILLA (<br>Actualizar sólo 0 objetos (<br>Crear un campo nuev<br>Crear campo virtual<br>Nombre del campo de salida                                                                                                    | procedimiento<br>de cada munic<br>CH_25830 — Field Calculat<br>espaciales seleccionados<br>o<br>DENS_HUERT                                                                            | o simila<br>cipio:                                                                    | ar, vamos                                                                                                    | a calcular la "densidad"                                                                                                    |
| Siguiendo un<br>huertos/km <sup>2</sup> ", a<br>MUNICIPIOS_SEVILLA_(<br>Actualizar sólo 0 objetos (<br>Crear un campo nuev<br>Crear campo virtual<br>Nombre del campo de salida<br>Tipo del campo de salida<br>Longitud del campo de salida                                                                                                    | procedimiento<br>de cada munic<br>CH_25830 — Field Calculat<br>espaciales seleccionados<br>o<br>DENS_HUERT<br>Número decimal (real)                                                   | o simila<br>cipio:                                                                    | Ar, VAMOS                                                                                                    | a calcular la "densidad"                                                                                                    |
| Siguiendo un<br>huertos/km <sup>2</sup> ", a<br>MUNICIPIOS_SEVILLA_C<br>Actualizar sólo 0 objetos<br>Crear un campo nuev<br>Crear campo virtual<br>Nombre del campo de salida<br>Tipo del campo de salida<br>Longitud del campo de salida<br>Engresión                                                                                                    | procedimiente<br>de cada munic<br>CH_25830 — Field Calculat<br>espaciales seleccionados<br>o<br>DENS_HUERT<br>Número decimal (real)<br>10                                             | o simila<br>cipio:                                                                    | Ar, VAMOS                                                                                                    | a calcular la "densidad"                                                                                                    |
| Siguiendo un<br>huertos/km <sup>2</sup> ", a<br>MUNICIPIOS_SEVILLA (<br>Actualizar sólo 0 objetos (<br>Crear un campo nuev<br>Crear campo virtual<br>Nombre del campo de salida<br>Tipo del campo de salida<br>Longitud del campo de salida<br>Expresión Editor de fur                                                                                                    | procedimiento<br>de cada munic<br>CH_25830 — Field Calculat<br>espaciales seleccionados<br>o<br>DENS_HUERT<br>Número decimal (real)<br>10 	 Precisión (real)<br>10 	 Precisión (real) | o simila<br>cipio:                                                                    | Actualizar campo                                                                                                    | a calcular la "densidad"                                                                                                    |
| Siguiendo un<br>huertos/km <sup>2</sup> ", a<br>MUNICIPIOS_SEVILLA_C<br>Actualizar sólo 0 objetos<br>Crear un campo nuev<br>Crear campo virtual<br>Nombre del campo de salida<br>Tipo del campo de salida<br>Longitud del campo de salida<br>Expresión Editor de fur<br>Expresión Editor de fur                                                                                                 | procedimiente<br>de cada munic<br>CH_25830 — Field Calculat<br>espaciales seleccionados<br>o<br>DENS_HUERT<br>Número decimal (real)<br>10 	Precisión (<br>10 	Cones                   | o simila<br>cipio:                                                                    | Actualizar campo                                                                                                    | a calcular la "densidad"<br>existente                                                                                                    |
| Siguiendo un<br>huertos/km²", d<br>MUNICIPIOS_SEVILLA_C<br>Actualizar sólo 0 objetos<br>Crear un campo nuev<br>Crear campo virtual<br>Nombre del campo de salida<br>Longitud del campo de salida<br>Longitud del campo de salida<br>Longitud del campo de salida<br>Longitud del campo de salida<br>Unitado del campo de salida<br>Longitud del campo de salida<br>Longitud del campo de salida | procedimiente<br>de cada munic<br>CH_25830 — Field Calculat<br>espadales seleccionados<br>o<br>DENS_HUERT<br>Número decimal (real)<br>a 10                                            | o simila<br>cipio:<br>or                                                              | Ar, Vamos Actualizar campe Actualizar campe ar Mostrar valores INSPIREID COUNTRY                                                                                                    | a calcular la "densidad"<br>existente                                                                                                    |
| Siguiendo un<br>'huertos/km <sup>2</sup> ", d<br>MUNICIPIOS_SEVILLA (<br>Actualizar sólo 0 objetos d<br>Crear un campo nuev<br>Crear campo virtual<br>Nombre del campo de salida<br>Tipo del campo de salida<br>Longitud del campo de salida<br>Expresión Editor de fur<br>M_HUERTOS'' /                                                                                                    | procedimiente<br>de cada munic<br>CH_25830 — Field Calculat<br>espaciales seleccionados<br>•<br>DENS_HUERT<br>Número decimal (real)<br>a 10                                           | o simila<br>cipio:                                                                    | Ar, Vamos Actualizar campe Actualizar campe ar Mostrar valores inspireID COUNTRY COUNTRY                                                                                                    | a calcular la "densidad"<br>existente<br>grupo field<br>Doble clic para añadir un nombre de campo a<br>cadena de la expresión.<br>Clic derecho en el nombre del campo para ab                                                                                                    |
| Siguiendo un<br>'huertos/km²", d<br>'MUNICIPIOS_SEVILLA.«<br>Actualizar sólo 0 objetos -<br>Crear un campo nuev<br>Crear un campo nuev<br>Crear campo virtual<br>Nombre del campo de salida<br>Longitud del campo de salida<br>Longitud del campo de salida<br>Expresión Editor de fur<br>MINERTOS" /                                                                                           | procedimiento<br>de cada munic<br>CH_25830 — Field Calculat<br>espaciales seleccionados<br>o<br>DENS_HUERT<br>Número decimal (real)<br>a 10                                           | o simila<br>cipio:<br>or                                                              | ar, vamos Actualizar campo Actualizar campo ar Mostrar valores inSpiReID inSpiReID inSpiReID inspiReID inspiReID  | a calcular la "densidad"<br>existente<br>grupo field<br>Doble clic para añadir un nombre de campo a<br>cadena de la expresión.<br>Clic derecho en el nombre del campo para abu                                                                                                    |
| Siguiendo un<br>'huertos/km²", d<br>'MUNICIPIOS_SEVILLA_C<br>Actualizar sólo 0 objetos<br>Crear un campo nuev<br>Crear campo virtual<br>Nombre del campo de salida<br>Tipo del campo de salida<br>Longitud del campo de salida<br>Expresión Editor de fur<br>M.RUERTOS" /                                                                                                    | procedimiento<br>de cada munic<br>CH_25830 — Field Calculat<br>espaciales seleccionados<br>o<br>DENS_HUERT<br>Número decimal (real)<br>s 10 	 Precisión (<br>nciones                  | o simila<br>cipio:<br>or                                                              | Actualizar campo<br>Actualizar campo<br>ar Mostrar valores<br>inspirelD<br>country<br>country<br>is NATLEV<br>NATLEVNAME<br>NATLEVNAME<br>NATLEVNAME<br>NATCODE<br>NAMEUNIT                                                                                                    | a calcular la "densidad"<br>existente<br>grupo field<br>Doble clic para añadir un nombre de campo a<br>cadena de la expresión.<br>Clic derecho en el nombre del campo para ab<br>Valores Q Buscar                                                                                                    |
| Siguiendo un<br>huertos/km²", a<br>MUNICIPIOS_SEVILLA_C<br>Actualizar sólo 0 objetos<br>Crear un campo nuev<br>Crear campo virtual<br>Nombre del campo de salida<br>Tipo del campo de salida<br>Longitud del campo de salida<br>Expresión Editor de fur<br>M_HUERTOS" /                                                                                                    | procedimiente<br>de cada munic<br>CH_25830 — Field Calculat<br>espaciales seleccionados<br>o<br>DENS_HUERT<br>Número decimal (real)<br>a 10 		 Precisión 4<br>nciones<br>             | o simila<br>cipio:<br>or                                                              | Ar, Vamos Actualizar campe Actualizar campe ar Mostrar valoree INSPIREID COUNTRY NATLEV NATLEV NA | a calcular la "densidad"<br>existente<br>grupo field<br>Doble clic para añadir un nombre de campo a<br>cadena de la expresión.<br>Clic derecho en el nombre del campo para ab<br>Valores Q Buscar<br>Todos únicos 10 Muestra                                                                                                    |
| Siguiendo un<br>huertos/km <sup>2</sup> ",<br>MUNICIPIOS_SEVILLA_(<br>Actualizar sólo 0 objetos<br>Crear un campo nuev<br>Crear campo virtual<br>Nombre del campo de salida<br>Tipo del campo de salida<br>Longitud del campo de salida<br>Expresión Editor de fur<br>MUNICIPIOS" /                                                                                                    | procedimiente<br>de cada munic<br>CH_25830 — Field Calculat<br>espadales seleccionados<br>o<br>DENS_HUERT<br>Número decimal (real)<br>a 10                                            | o simila<br>cipio:<br>or                                                              | Ar, Vamos<br>Actualizar campo<br>Actualizar campo<br>ar Mostrar valores<br>in INSPIREID<br>COUNTRY<br>NATLEVNAME<br>NATLEVNAME<br>NATCODE<br>NATCODE<br>NATCODE<br>CODNUT1<br>CODNUT1<br>CODNUT2<br>CODNUT2                                                                                                    | a calcular la "densidad"<br>existente<br>grupo field<br>Doble clic para añadir un nombre de campo a<br>cadena de la expresión.<br>Clic derecho en el nombre del campo para abu<br>Valores Q Buscar<br>Todos únicos 10 Muestras                                                                                                    |

Terminadas las incorporaciones de campos, conmutamos la edición y guardamos los cambios efectuados en la capa.

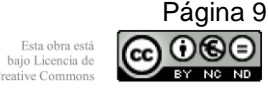

OQE

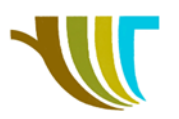

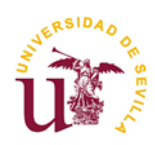

• Para acabar, vamos a modificar el modo de visualizar la capa para ajustarlo a los valores de densidad calculados:

| Q Layer Properties — MUNICIPIOS_SEVILLA_CH_25830 — Simbología |                       |                                                                |                                                         |         | ×        |               |            |   |
|---------------------------------------------------------------|-----------------------|----------------------------------------------------------------|---------------------------------------------------------|---------|----------|---------------|------------|---|
| Q                                                             |                       | 늘 Graduado                                                     |                                                         |         |          |               |            |   |
| 🥡 Info                                                        | ormación              | Valor                                                          | 1.2 DENS_HUERT                                          |         |          |               | •          | ; |
| 🗞 Fue                                                         | ente                  | Símbolo                                                        |                                                         |         |          |               |            | • |
| 💉 Sin                                                         | mbología              | Formato de leyenda                                             | %1-%2                                                   |         |          | ecisión : 🖾 💲 | Limpiar    | r |
| abc Etic                                                      | quetas                | Clases Histogra                                                | ma                                                      |         |          |               |            | - |
| abo Má                                                        | iscara                | Símbolo 🔻 Valore                                               | s Leyenda                                               |         |          |               |            |   |
| 🔶 Vist                                                        | ta 3D                 | <ul> <li>✓ 0,000</li> <li>✓ 0,024</li> </ul>                   | 00 - 0,02430 0 - 0,024<br>80 - 0,08110 0,024 - 0,081    |         |          |               |            |   |
| 🐪 Dia                                                         | igramas               | <ul> <li>✓</li> <li>Ø,081</li> <li>✓</li> <li>Ø,171</li> </ul> | 0 - 0,17140 0,081 - 0,171<br>10 - 0,24810 0,171 - 0,248 |         |          |               |            |   |
| 📋 Car                                                         | mpos                  | 0,248                                                          | 0 - 0,34280 0,248 - 0,343                               |         |          |               |            |   |
| 🔡 For                                                         | rmulario de atributos |                                                                |                                                         |         |          |               |            |   |
| • 📢 Uni                                                       | iones                 | Modo                                                           | naturales (Jenks) *                                     |         |          | Clases        | 8          | ¢ |
| 📄 Aln                                                         | nacenamiento auxiliar | Clasificar -                                                   | Borrar todo                                             |         |          | L             | Avanzado 🕚 | - |
| 🧔 Acc                                                         | ciones                | Enlazar contornos                                              | de dase                                                 |         |          |               |            |   |
|                                                               |                       | Estilo *                                                       |                                                         | Aceptar | Cancelar | Aplicar       | Ayuda      | _ |

Siendo el resultado gráfico el que se muestra a continuación:

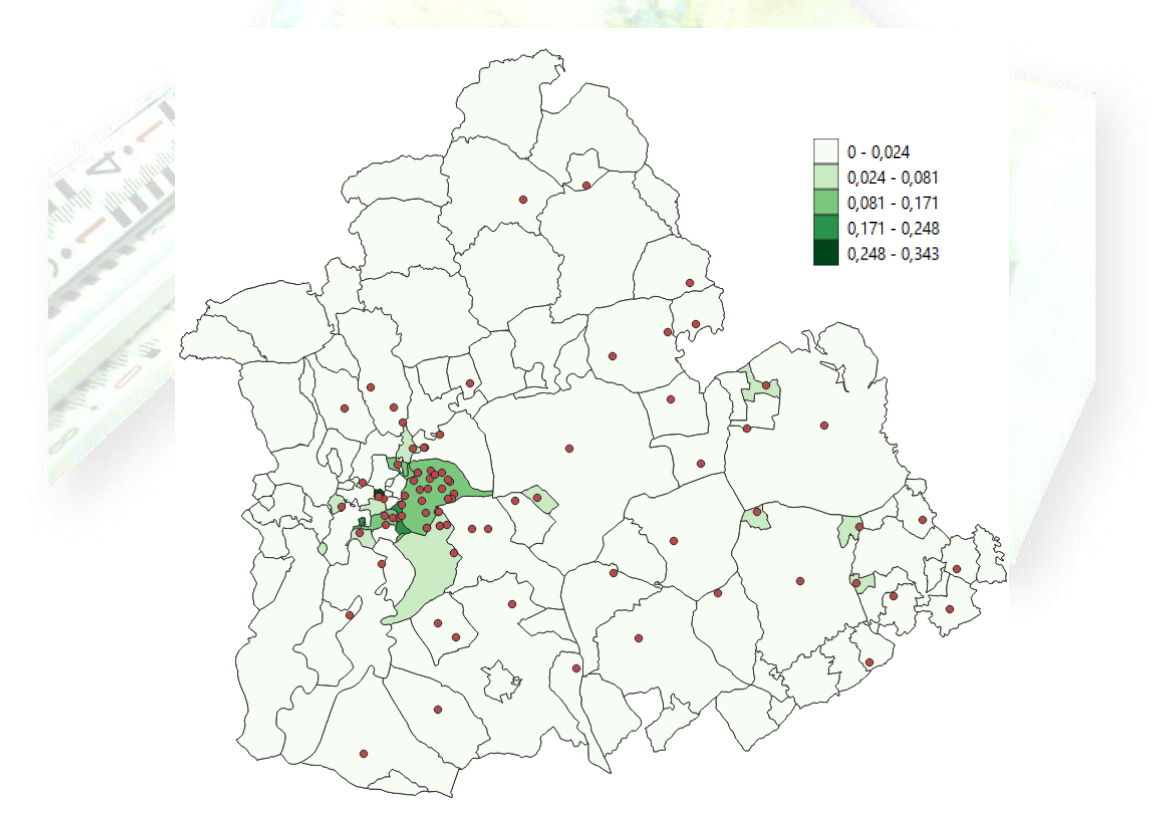

GUARDA EL PROYECTO COMO "PRACTICA\_19C" DENTRO DE LA CARPETA "C:\PRACTICA\_19\C".

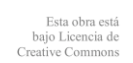

Página 10

 $\odot$